## TABLE OF CONTENTS

- How to Setup Citrix Workspace for Windows (page 2)
- How to Setup Citrix Workspace for Mac (page 6)
- How to Setup Multi-Factor Authentication (page 10)
- How to Access Remote Desktop via Citrix (page 13)
- How to Access KU Email via the Web (page17)
- How to Submit Hardware Requests via MyIT (page 18)

# How to Setup Citrix Workspace for Windows

1. Go to citrix.com and select Downloads at the top of the page.

| lew Message!     | × +                |                |              |                |            |           |             |        |          |            |                     |              |                   |       |          |
|------------------|--------------------|----------------|--------------|----------------|------------|-----------|-------------|--------|----------|------------|---------------------|--------------|-------------------|-------|----------|
| C 🗘 🖷            | citrix.com         |                |              |                |            |           |             |        |          |            |                     |              |                   |       |          |
| : IT Universal C | 👂 BMC Remedy (Sear | . 📴 Sharepoint | 🐂 Lansweeper | 💱 24.7 🔥 Azure | 🗯 Director | 😑 Duo MFA | 🖻 Eclipse 💊 | 🗸 НР 🤮 | HS Links | 🌍 iManager | 📋 Imprivata Admin C | 🏋 KUHA Vault | 🦁 BeyondTrust Ren | not 🧖 | Employee |
|                  |                    | citrix         | Products     | Downloads      | Support    | Partne    | irs         |        |          |            |                     | ۹ (          | Contact us 🗸      | EN 🗸  | 8        |
|                  |                    | 🗸 wri          | ke now       | part Cit       | rıż        | Wor       | k is abc    | out to | get a    | whole      | lot simpler.        | (            | Try Wrike fr      | ee 🗹  |          |
|                  |                    |                |              |                |            |           |             |        |          |            |                     |              |                   |       |          |
|                  |                    |                |              |                |            |           |             |        |          |            |                     |              |                   |       |          |

2. Click the Citrix Workspace App link on the left side of the page.

| wnload - Download Clibis Pr. 🗙 🕂<br>C 🏠 🔒 citrixcom/downloads/                                         |                                                                                                    | Sale - See                                                                        |                    | 11            |
|----------------------------------------------------------------------------------------------------|----------------------------------------------------------------------------------------------------|-----------------------------------------------------------------------------------|--------------------|---------------|
| NTUniversit C. S BMC Remoty (Sev. Subscription Landoneger 2 217 A Aquet 22 Director S Duo<br>Downloads | MRA 🧱 Eclipse 🥪 HP 🔇 HS Links 🔹 Manager 🚺 Imprima                                                                  | ns Admin C 🦋 KUHA Vault 🤌 Beyond Fourt Remot                                      | Employee Screening | <b>H</b> What |
| Select a product                                                                                       | Search Downloads                                                                                                   |                                                                                   | Q                  |               |
| Featured download                                                                                      | Citrix Workspace App<br>Access everything you need - SaaS,<br>mobile, virtual apps and files - all in<br>one place | Citrix ADC<br>Simplify app delivery across hybrid<br>and multi-cloud environments |                    |               |

3. Click the Citrix Workspace app for Windows link.

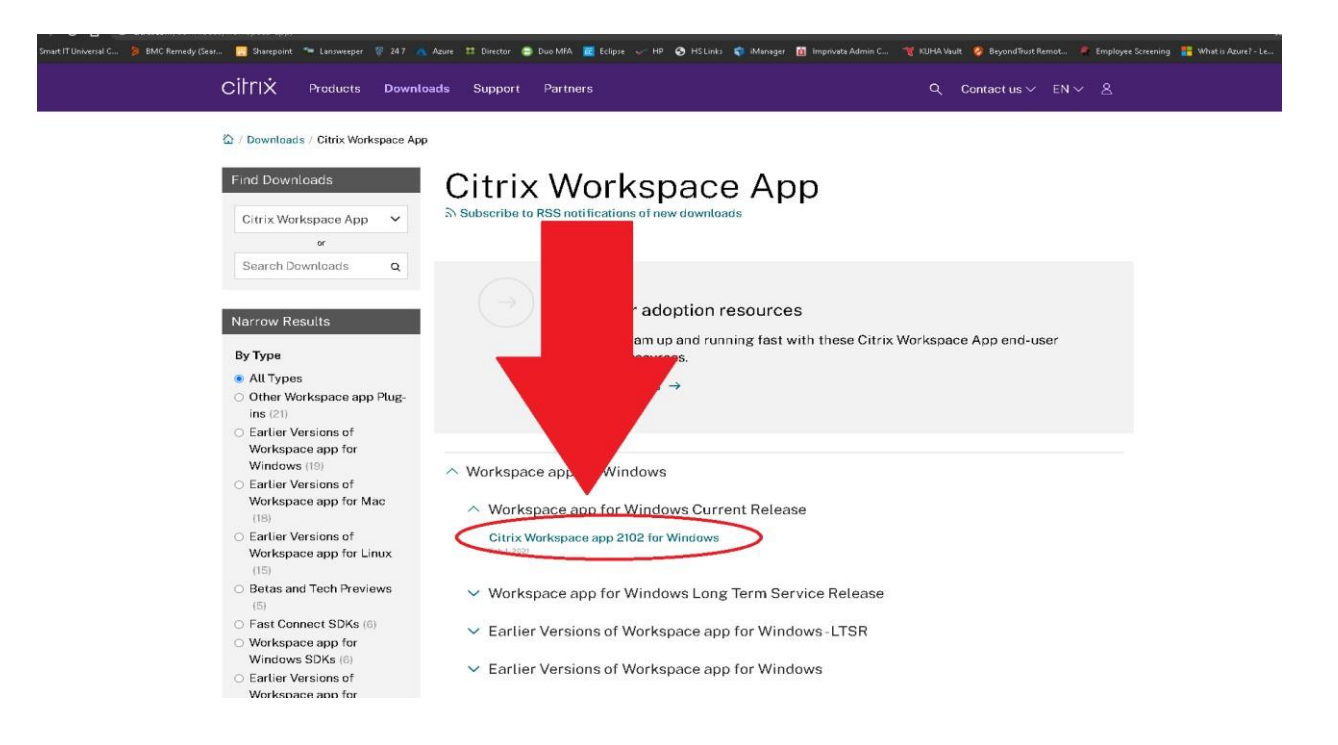

4. Select "Download Citrix Workspace app for Windows" and confirm the download has started.

| Smart IT Universal C 👂 BMC Remedy (Sear 🔝 Sharepoint 🔭 Lansweeper 💡 24.7 . | 🔥 Azure 🗱 Director 🍃 Duo MEA 🚾 Eclipse 🧹 HP (                                                                                                    | 🕉 HSLinks 🧃 iManager 🔢 Imprivata Admin C               | 🍟 KUHA Vault 💡 Beyond Trust Remot 🕴 Employee Scr | eening 🚦 What is Azure |
|----------------------------------------------------------------------------|----------------------------------------------------------------------------------------------------|--------------------------------------------------------|--------------------------------------------------|------------------------|
| CİİTIX Products Down                                                       | loads Support Partners                                                                                                    |                                                        | Q Contact us ∨ EN ∨ A                            |                        |
| තී / Downloads / Citrix Workspace A                                        | pp / Workspace apj ent Release                                                                                                    | / Citrix Workspace app 2102 for Windows                | i.                                               |                        |
| Find Downloads<br>Citrix Workspace App                                     | Citri ksp<br>Win<br>Release Do<br>Compatible with<br>Windows 10, 8.1, 1, or PC as well as M<br>Download Citrix Workspace app for W<br>141 MB-exe)<br>Version: 21.02.0.25 (2102) | ace app 2102                                           | 2 for<br>and 2012R2.                             |                        |
| Support Forum 🛙                                                            | Checksum<br>SHA-256- 49a19bbb688912feaa5fa030                                                                                                    | 0f808bf92230522bd5991b20b1fc75                         | 89d1bceb8c                                       |                        |
|                                                                            | <ul> <li>What's new, fixed or updated (<br/>See the product documentation to</li> </ul>                                                                                         | Release notes)<br>7 for the complete list of features. |                                                  |                        |
|                                                                            | ✓ Workspace app for Windows o                                                                                                    | verview                                                |                                                  |                        |

5. Confirm the Workspace program is downloaded successfully. The file should show up either at the bottom of the browser, or in the Downloads folder.

|                                                                 | 6                                 | CitrixWorkspaceApp.e | xe ^                                |                     |                     |
|-----------------------------------------------------------------|-----------------------------------|----------------------|-------------------------------------|---------------------|---------------------|
| ↓     ↓     ↓     ↓     Downloads       File     Home     Share | View                              |                      |                                     |                     |                     |
| $\leftarrow \rightarrow \land \uparrow \clubsuit$ This          | s PC > Downloads                  |                      |                                     |                     |                     |
| ▲<br>A Quick access<br>Desktop                                  | Name<br><b>O</b> CitrixWorkspaceA | лрр 3                | )ate modified<br>i/13/2020 11:21 AM | Type<br>Application | Size<br>132, 186 KB |

6. Launch the installation file called CitrixWorkspaceApp.exe and click Start.

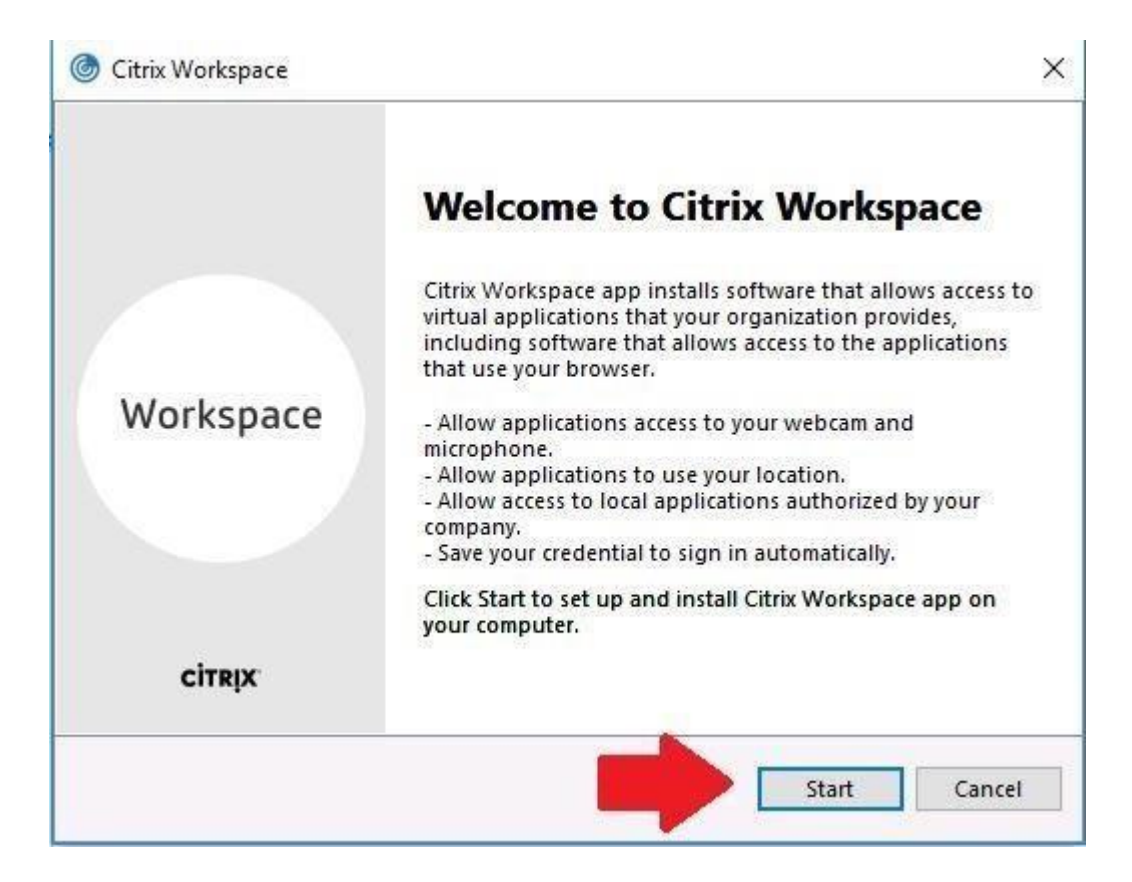

7. Check-mark the box next to "I accept the license agreement" and click Install.

| C | ) Citrix Workspace                                                                                                    | ×      |
|---|----------------------------------------------------------------------------------------------------|--------|
|   | License Agreement                                                                                                    |        |
|   | You must accept the license agreement below to proceed.                                                                                                    |        |
|   | CITRIX LICENSE AGREEMENT                                                                                                    |        |
|   | Use of this component is subject to the Citrix license or terms of service covering the Citrix product(s) and/or service(s) with which you will be using this component. This component is licensed for use only with such Citrix product(s) and/or service(s). |        |
|   | CTX_code EP_R_A10352779                                                                                                    |        |
|   | ✓ I accept the license agreement                                                                                                    |        |
|   | Install                                                                                                    | Cancel |

8. The installation should begin. During the install, the following screens may appear.

| Citrix Workspace X         | Citrix Workensce                |   |
|----------------------------|---------------------------------|---|
| Installing Prerequisites 🎯 | Installing Citrix Workspace app | 6 |
|                            |                                 |   |
|                            |                                 |   |
|                            |                                 |   |
|                            |                                 |   |
|                            |                                 |   |

9. When completed, the successful installation screen appears.

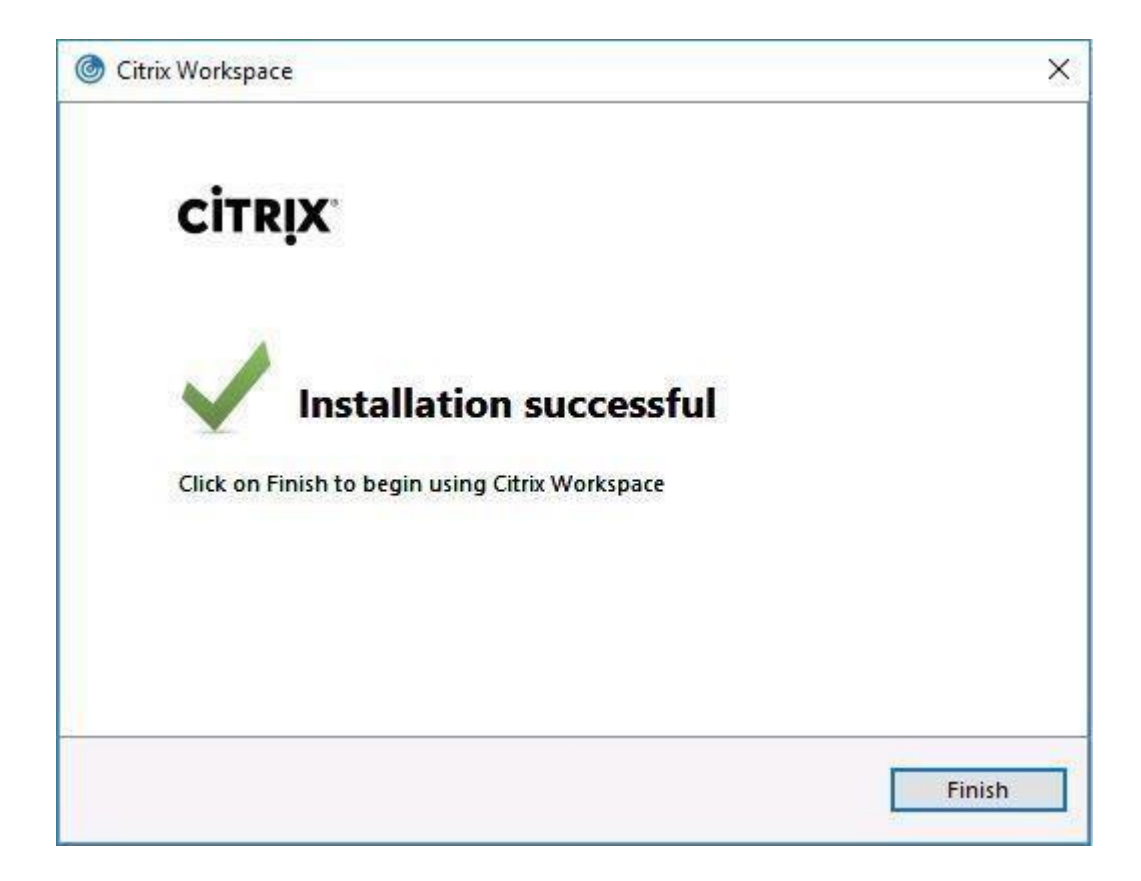

# How to Setup Citrix Workspace for Mac

| C Citrix: People-centric solutions fo × +<br>← → C 介 ● citrix.com |        |          |           |                    |                        |
|-------------------------------------------------------------------|--------|----------|-----------|--------------------|------------------------|
|                                                                   | CITRIX | Products | Downloads | Support & Services | Partners               |
| The states                                                        | 1      | Citrix   | Sync .u2  | 0   Design your S  | ynergy experience with |
|                                                                   |        |          |           |                    |                        |

1. Go to citrix.com and select Downloads at the top of the page.

2. Click the Citrix Workspace App link on the left side of the page.

| C Downloads - Download Citris Pr X +                                                                                                    |         |   |
|----------------------------------------------------------------------------------------------------|---------|---|
| ← → C ① ■ dtrik.com/downloads/                                                                                                    |         |   |
| CITRIX Products Downloads Support & Services Partners                                                                                                    | Sign In | ٩ |
| Downloads<br>Select a product v or Search Downloads                                                                                                    | ٩       |   |
| Citrix Workspace App       Citrix ADC         Access everything you need - SaaS, mobile, virtual apps and files - all in one place       Citrix ADC         Image: Comparison of the state of the state of |         |   |

3. Click the Citrix Workspace app for Mac link.

| CITRIX Products Downl              | pads Support & Services Partners                   | Sign In Q |
|------------------------------------|----------------------------------------------------|-----------|
| 업 / Downloads / Citrix Workspace A | pp                                                 |           |
| Find Downloads                     | Citrix Workspace App                               |           |
| Citrix Workspace App 🗸 🗸           | 5) Subscribe to RSS notifications of new downloads |           |
| or                                 | ⊘ Workspace app for Windows                        |           |
| Search Downloads Q                 |                                                    |           |
|                                    | ⊘ Workspace app for Mac                            |           |
| Narrow Results                     | ⊘ Workspace app for Mac                            |           |
| Ву Туре                            | Citrix Workspace app 2002 for Mac                  |           |
| <ul> <li>All Types</li> </ul>      | Mar 3, 2020   NEW                                  |           |

4. Select "Download Citrix Workspace app for Mac" and confirm the download has started.

| ← → C ☆ ● citrix.com/ | downloads/workspace-app/mac/workspace-app-for-mac-tu<br>CiTRIX: Products Download | atest.html<br>Is Support & Services Partners                | Sign In Q |
|-----------------------|-----------------------------------------------------------------------------------|-------------------------------------------------------------|-----------|
|                       | 🟠 / Downloads / Citrix Workspace App                                              | / Workspace app for Mac / Citrix Workspace app 2002 for Mac |           |
|                       | Find Downloads                                                                    | Citrix Workspace app 2002 for Mac                           |           |
|                       | Citrix Workspace App 🗸                                                            | Release Date: Mar 3, 2020                                   |           |
|                       | or<br>Search Downloads <b>Q</b>                                                   | Compatible with:<br>Mac OS 10.13, 10.14, 10.15              |           |
|                       | Support Resources                                                                 | Download Citrix Workspace app for Mac                       |           |
|                       | Product Documentation 2<br>Knowledge Center 2                                     | Version: 20.02.0.5 (2002)<br>Checksums                      |           |
|                       | Support Forums 🖄                                                                  | SHA256                                                      |           |

5. Confirm the Workspace program is downloaded successfully. The file should show up either at the bottom of the browser, or in the Downloads folder.

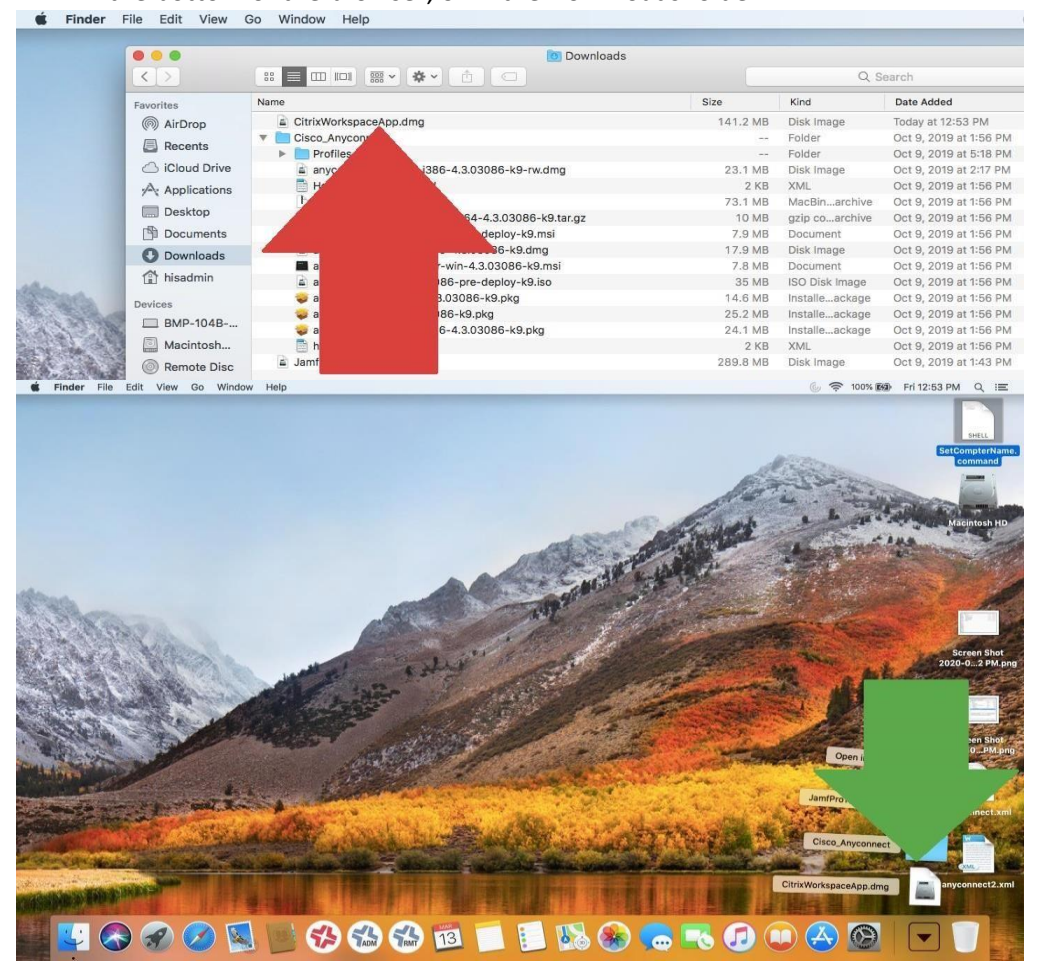

6. Launch the installation file called CitrixWorkspaceApp.dmg and click Start.

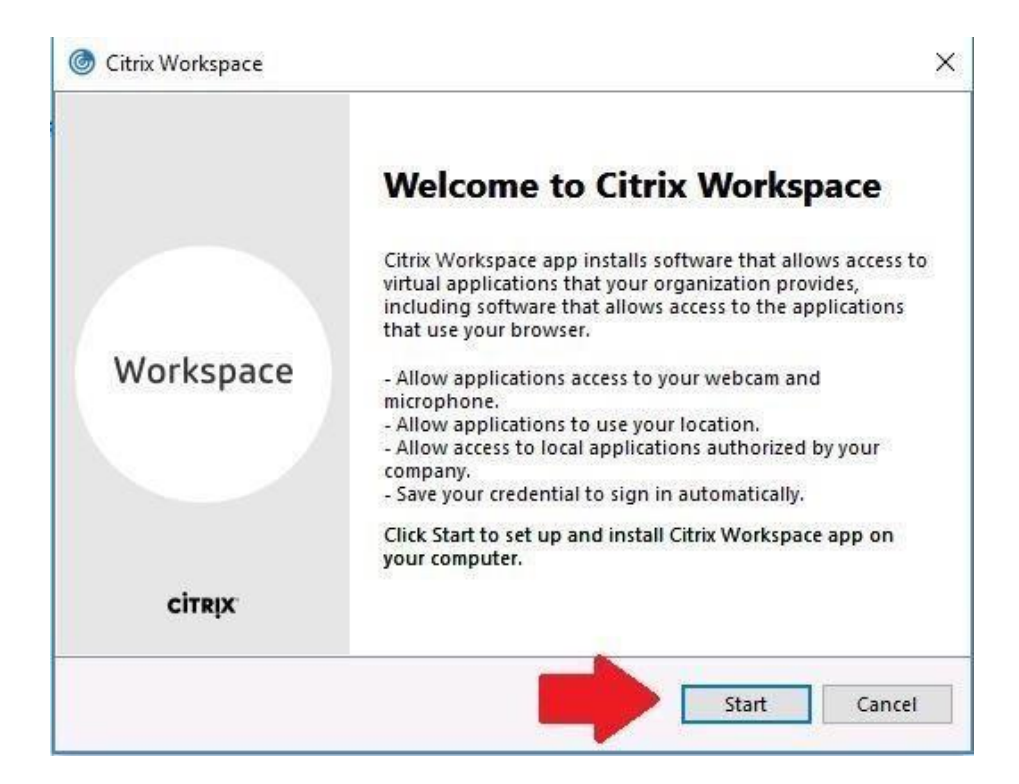

7. Check-mark the box next to "I accept the license agreement" and click Install.

| License Agreement                                                                                                    |  |
|----------------------------------------------------------------------------------------------------|--|
| You must accept the license agreement below to proceed.                                                                                                    |  |
| CITRIX LICENSE AGREEMENT                                                                                                    |  |
| Use of this component is subject to the Citrix license or terms of service covering the Citrix product(s) and/or service(s) with which you will be using this component. This component is licensed for use only with such Citrix product(s) and/or service(s). |  |
| CTX_code EP_R_A10352779                                                                                                    |  |
|                                                                                                    |  |
| ✓ I accept the license agreement                                                                                                    |  |

8. The installation should begin. During the install, the following screens may appear.

| © Citrix Workspace ×         | Citrix Workspace                | × |
|------------------------------|---------------------------------|---|
| Installing Prerequisites (6) | Installing Citrix Workspace app | 6 |
|                              |                                 |   |
|                              |                                 |   |
|                              |                                 |   |
|                              |                                 |   |

9. When completed, the successful installation screen appears.

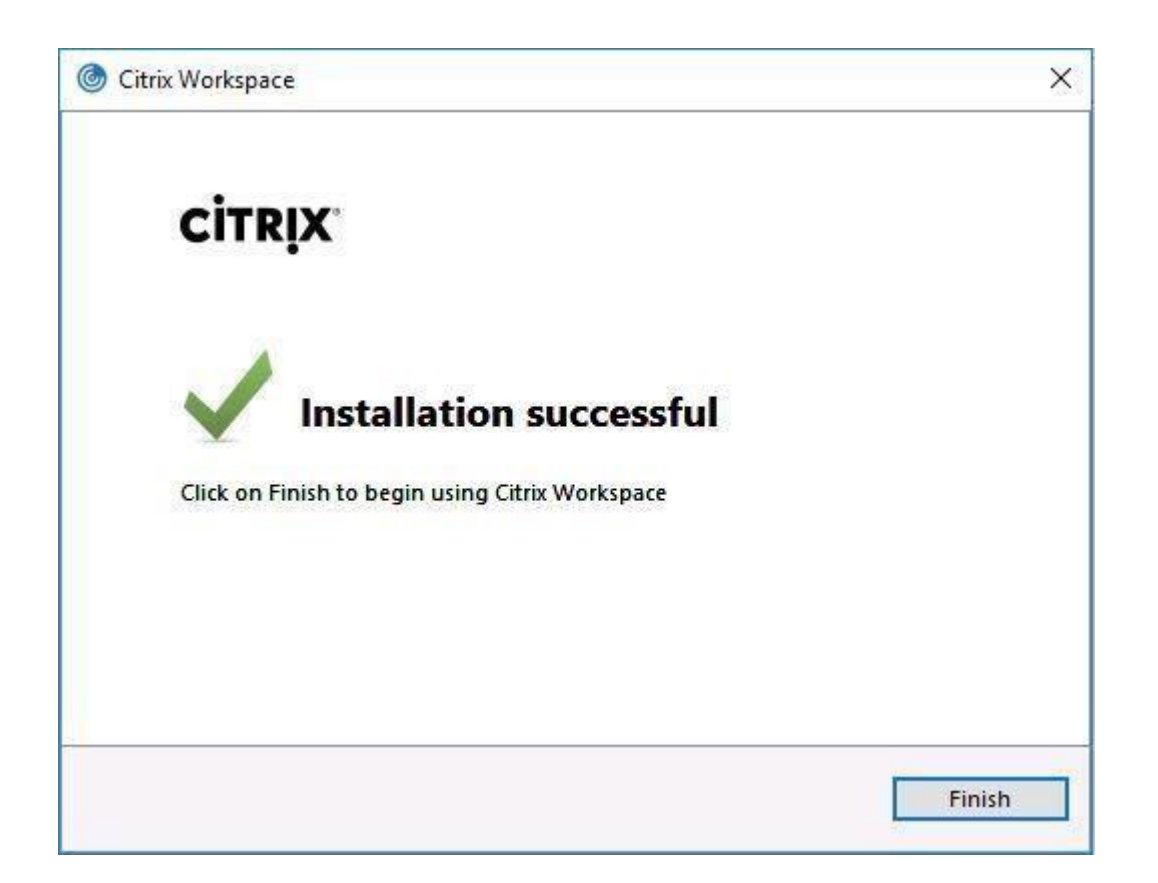

## How to Setup Multi-Factor Authentication for UKHS Duo enhances your account security with two-factor authentication.

 Open a web browser and navigate to <u>https://cas.kumc.edu/mfaselfservice/</u> to register your device

| 1 | 1 |
|---|---|
| т | Т |

| E                     | nter network id and password > Login                                                                                                    |
|-----------------------|----------------------------------------------------------------------------------------------------|
| Cen                   | tral Authentication Services Login                                                                                                    |
| This is t<br>After lo | he single point of sign-on to many KUMC-based web resources.<br>gging in below, you will be able to use other CAS-enabled sites without being prompted. |
| Useri                 | d:                                                                                                    |
| Passy                 | word:                                                                                                    |
|                       | LOGIN                                                                                                    |
| · S                   | Click Start Setup<br>Select Mobile phone > Continue<br>at type of device are you adding?                                                                |
|                       |                                                                                                    |
|                       | Tablet (IPad News 7, etc.)                                                                                                    |
|                       | Tablet (Pad, Nexus 7, etc.)                                                                                                    |
| 0                     | Requires Chrome, Firefox, or Safari to use Security Keys.                                                                                               |
| $\bigcirc$            | Touch ID                                                                                                    |
|                       | Requires Chrome on macOS to use Touch ID.                                                                                                    |
| C                     | ontinue                                                                                                    |

Enter your phone number with area code
Select checkbox to validate your number > Continue

| THE UNIVERSITY OF<br>KANSAS HEALTH SYSTEM                                           | Enter your phone number                                                                                                |
|-------------------------------------------------------------------------------------|----------------------------------------------------------------------------------------------------|
| KU MEDICAL<br>CENTER<br>Traviations of Assoc                                        | United States                                                                                                    |
| <u>What is this?</u> C <sup>4</sup><br><u>Need help?</u><br>Powered by Duo Security | +1 9136999999<br>Example: (201) 234-5678<br>✓ You entered (913) 699-9999. Is this the correct number?<br>Back Continue |

# Select your operating system > Continue Image: Select your operating system > Continue Image: Select your operating system > Continue

#### Go to the Apple or Google Play Store to install Duo Mobile

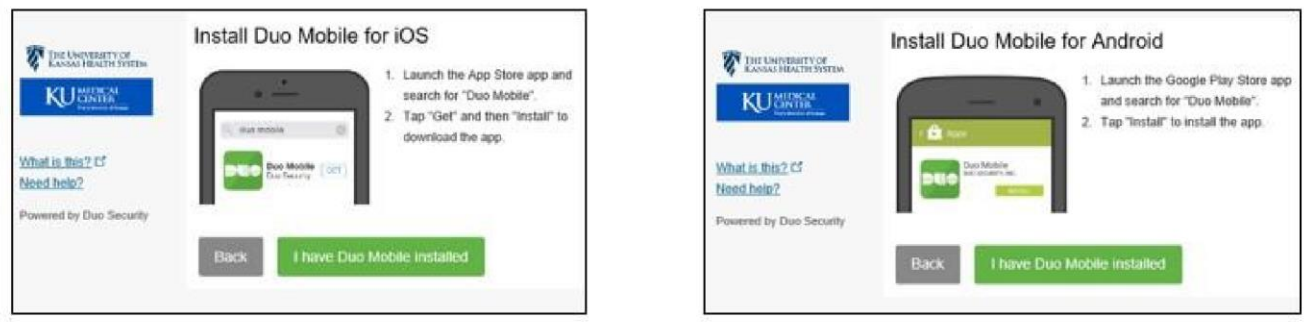

<u>Open the Duo Mobile app > Click the + sign in upper right-hand corner</u>

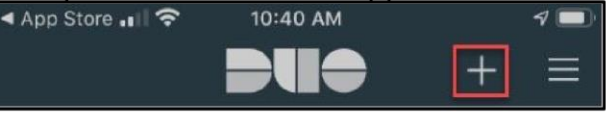

Scan the QR code you are provided from your web browser

A green checkmark will appear

Click Continue

The following screen will appear when your phone has been properly registered:

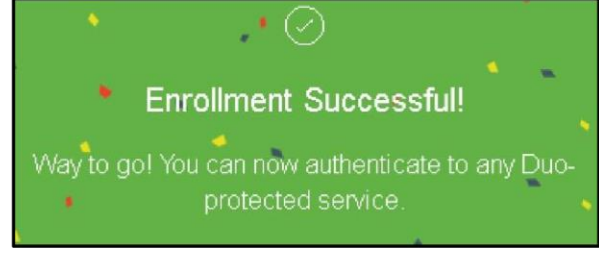

## FOR MORE INFORMATION CONTACT:

 Health System Help Desk | <u>HITS\_ServiceDesk@kumc.edu</u> | Phone 913-945-9999

# How to Access Remote Desktop via Citrix

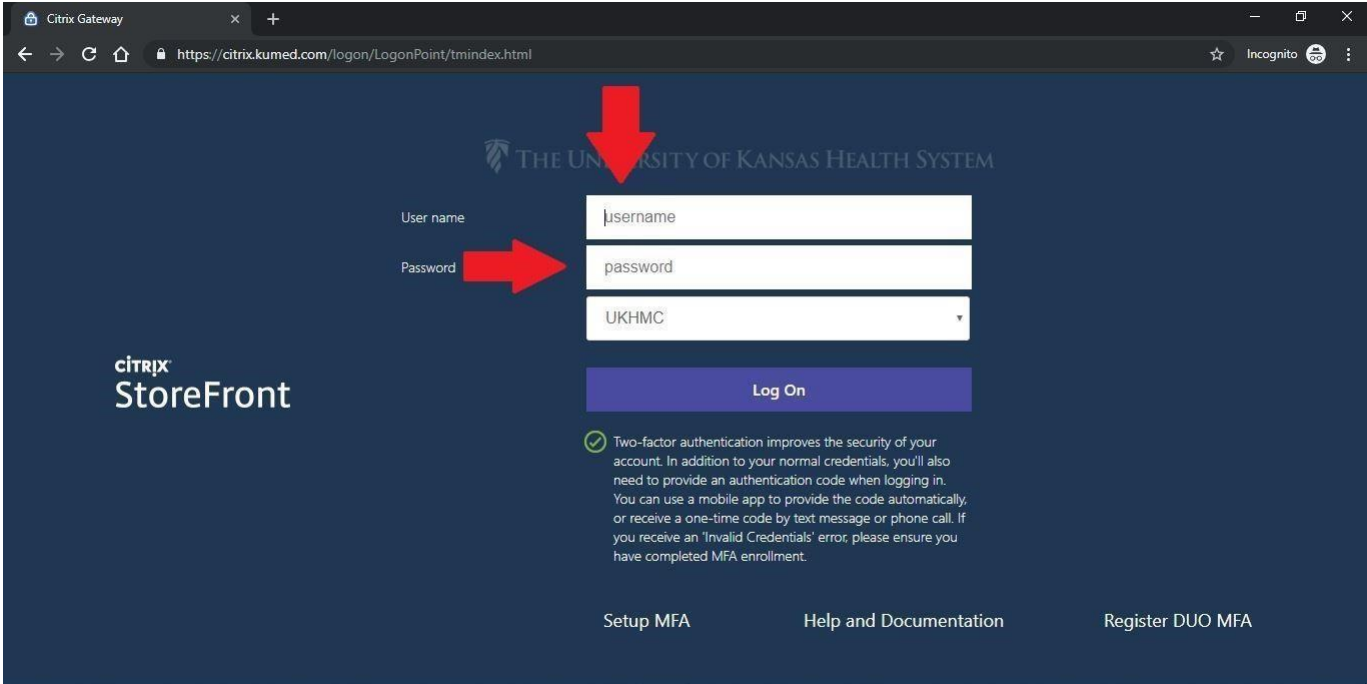

1. Go to <a href="https://citrix.kumed.com/">https://citrix.kumed.com/</a> and log in with username and password.

2. Authenticate with DUO Multi-Factor Authentication (MFA).

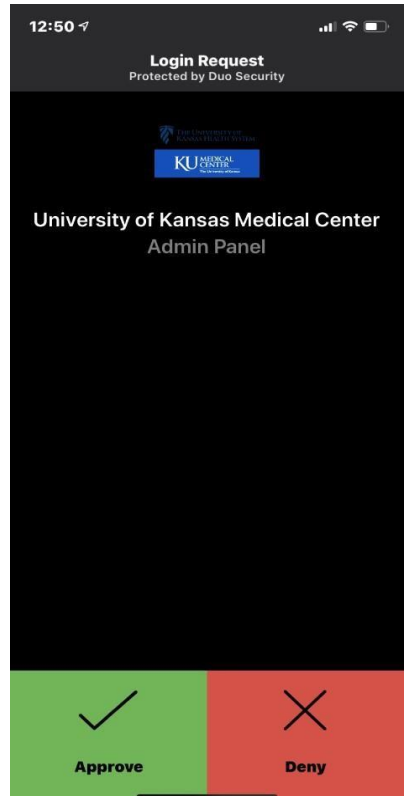

3. If the following screen comes up, select "Detect Receiver."

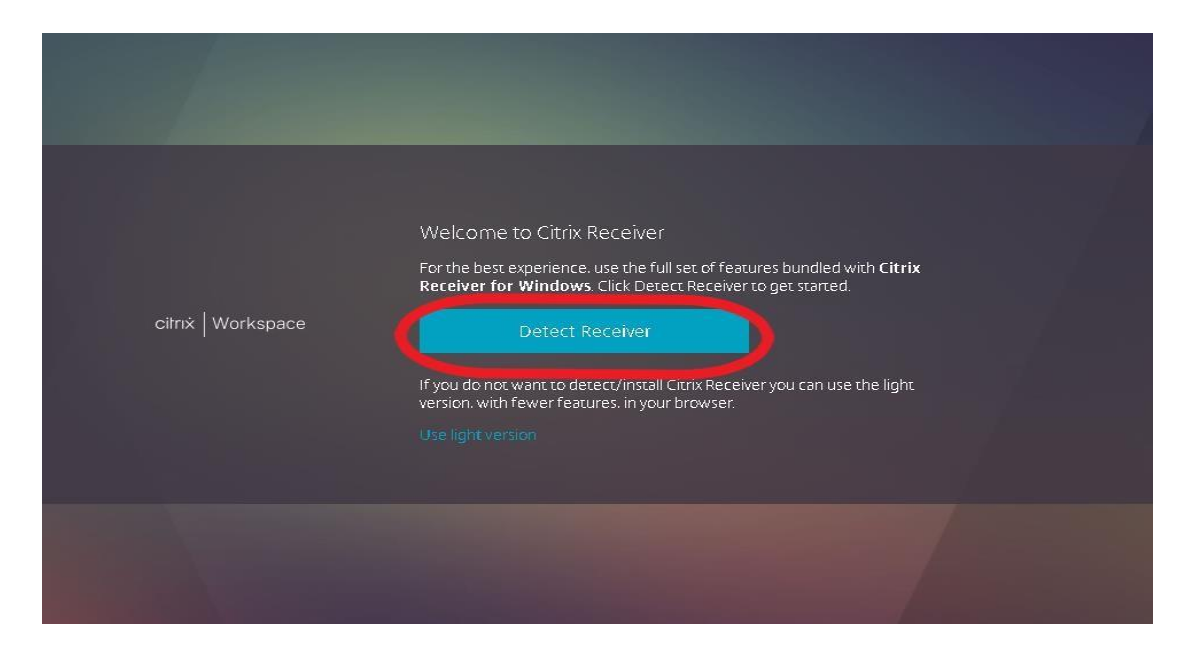

4. If there is a white pop-up box, select Cancel. Then select "Already Installed."

| veeper 🚿 247 | 🗅 American Messagi | This site is tryin  | ng to open Citrix W                   | forkspace Launch                    | er.                   | iManager       | 📋 Imprivata Admin C | 🕒 KUHA Va |
|--------------|--------------------|---------------------|---------------------------------------|-------------------------------------|-----------------------|----------------|---------------------|-----------|
|              |                    | https://citrix.kume | ed.com wants to oper                  | n this application.                 |                       |                |                     |           |
|              |                    | Always allow        | citrix.kumed.com to op                | oen links of this type i            | n the associated app  |                |                     |           |
|              |                    |                     |                                       |                                     | Open Cancel           |                |                     |           |
|              |                    |                     |                                       |                                     |                       |                |                     |           |
|              |                    |                     |                                       |                                     |                       |                |                     |           |
|              |                    |                     |                                       |                                     |                       |                |                     |           |
|              |                    |                     |                                       |                                     |                       |                |                     |           |
|              |                    |                     | Just a momen<br>installed.            | t, we're detect                     | ing if Citrix Receiv  | ver is alread  | dy                  |           |
|              |                    |                     | If Citrix Receiver is choose Launch A | s detected. you will<br>pplication. | see a window in a fev | v seconds. Ple | ase                 |           |
|              | citrix   Worksp    | ace                 | If no window app                      | ears. proceed to do                 | wnload.               |                |                     |           |
|              |                    |                     | 🔲 I agree with th                     | ie Citrix license agr               |                       |                |                     |           |
|              |                    |                     |                                       |                                     |                       |                |                     |           |
|              |                    |                     |                                       |                                     | 1 Already installed   |                |                     |           |
|              |                    |                     |                                       |                                     |                       |                |                     |           |

5. The Citrix Storefront dashboard loads. Select Apps at the top, then choose Remote Desktop.

| Citrix Receiver                    | × +                       |                                 |         |                                         |           |                            |                     |
|------------------------------------|---------------------------|---------------------------------|---------|-----------------------------------------|-----------|----------------------------|---------------------|
| ← → C C ■ or<br>Citrix StoreFron   | trix.kumed.com/Citrix/KUF | 15Web/                          |         |                                         | FAVORITES | DESKTOPS                   | APPS                |
| All Categories                     |                           | v                               |         |                                         |           |                            |                     |
| H Drive<br>Network Drives          |                           | Hospital Links                  |         | Internet                                |           | Kronos                     |                     |
|                                    | Details                   | 02.002                          | Details |                                         | Details   |                            | Details             |
| O2 Other Applications              |                           | O2 Other Applications           |         | O2 Other Applications                   |           | 02 Downlin                 | E READ ONLY         |
| O2<br>O2 MST                       | Details                   | O2 RCA                          | Details | O2 RCF                                  | Details   | O2 RCS                     | Details             |
| O2 Other Applications              |                           | O2 Other Applications           |         | O2 Other Applications                   |           | Q2 Other Appl              | cations             |
|                                    | Details                   | $O_2$                           | Details | $O_2$                                   | Details   | $O_2$                      | Details             |
| O2 Scotty<br>O2 Other Applications |                           | O2 SIM<br>O2 Other Applications |         | O2 STG<br>O2 Other Applications         |           | O2 SUP<br>O2 Other Appl    | cations             |
| $O_2$                              | Details                   | $O_2$                           | Details | $\bigcirc_2$                            | Details   | $O_2$                      | Details             |
| O2 TST<br>O2 Other Applications    |                           | O2 VAL<br>O2 Other Applications |         | O2Warp<br>O2 Production                 |           | O2WarpBLD<br>O2 Other Appl | cations             |
| $\bigcirc_2$                       | Details                   |                                 | Details |                                         | Details   |                            | Details             |
| O2WarpVAL<br>O2 Other Applications |                           | RadPACS WebV3                   | 1       | Remote Desktop<br>Hospital Applications |           | SCCM Remo<br>Admin Applica | te Control<br>tions |

6. When the Remote Desktop screen loads, type the hostname of the computer and click connect.

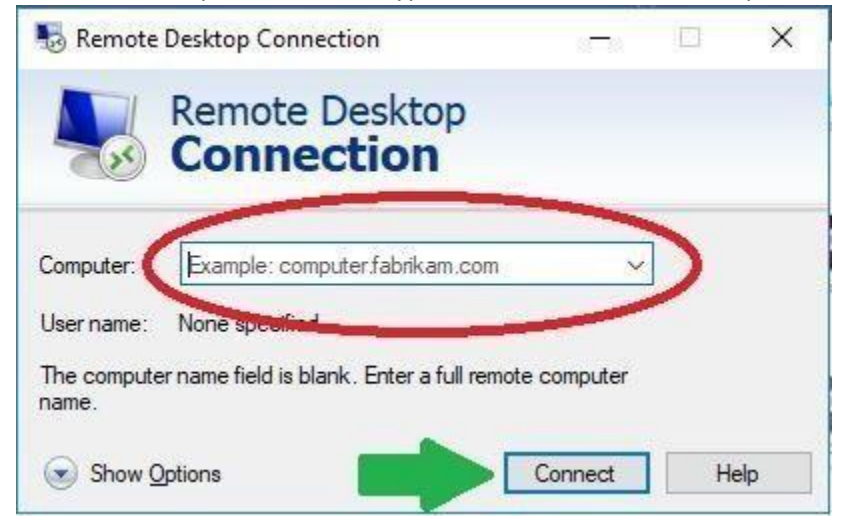

7. Select "Use another account" and type KUHA\username (for KUMC users, type KUMC\username). Then type password and click OK.

|                                                          | Windows Security ×                                       |
|----------------------------------------------------------|----------------------------------------------------------|
| Windows Security X                                       | Enter your credentials                                   |
| Enter your credentials                                   | These credentials will be used to connect to BMP-SD-L01. |
| These credentials will be used to connect to BMP-SD-L01. | Password                                                 |
| Password                                                 | UKHMC\                                                   |
| UKHMC                                                    | More choices                                             |
| Remember me                                              | 8                                                        |
| More choices                                             | Use a different account                                  |
| OK Cancel                                                | OK Cancel                                                |
|                                                          |                                                          |

8. The remote session should begin and your screen should appear as though you are sitting at your desktop.

## How to Access KU Email via the Web

\*\*\*KU email can be accessed via any web-enabled device (computer, phone, tablet, etc).\*\*\*

1. Go to <a href="https://mail365.kumc.edu/">https://mail365.kumc.edu/</a> which will bring up the blue & white Central Authentication Site.

| University of Kansas Medical Center |                                                                                                    |
|-------------------------------------|----------------------------------------------------------------------------------------------------|
| The University of Kansas            | Central Authentication Services Login         This is the single point of sign-on to many KUMC-based web resources.         After logging in below, you will be able to use other CAS-enabled sites without being prompted.         Userid:         Password:         LOGIN         Please do not bookmark this page. |

2. Type Userid and Password, then click Login.

| University of Kansas Medical Center               |                                                                                                    |
|---------------------------------------------------|----------------------------------------------------------------------------------------------------|
| KUU MEDICAL<br>CENTER<br>The University of Kansas |                                                                                                    |
|                                                   | Central Authentication Services Login<br>This is the single proof sign-on to many KUMC-based web resources.<br>After logging in the course other CAS-enabled sites without being prompted.<br>Userid:<br>Password:<br>LOGIN<br>Please do not bookmark this page. |

3. When prompted to "Stay signed in" select No.

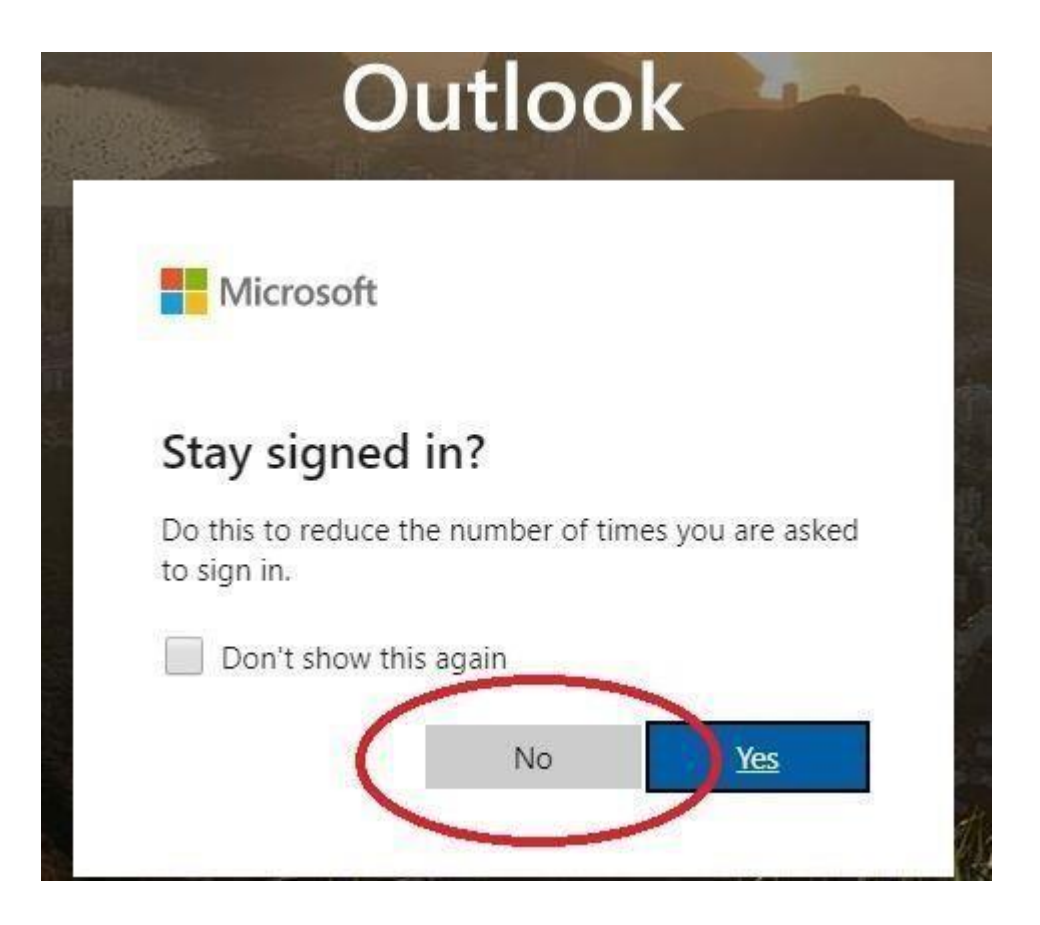

4. The webmail inbox loads and email is accessible.

## How to Submit Hardware Requests via MyIT

\*\*\*KU email can be accessed via any web-enabled device (computer, phone, tablet, etc).\*\*\*

- 1. Contact your manager and confirm verbal authorization for any hardware requested.
- 2. Go to <u>https://ukha-myit.onbmc.com/</u> which will bring up the KUHA login page.

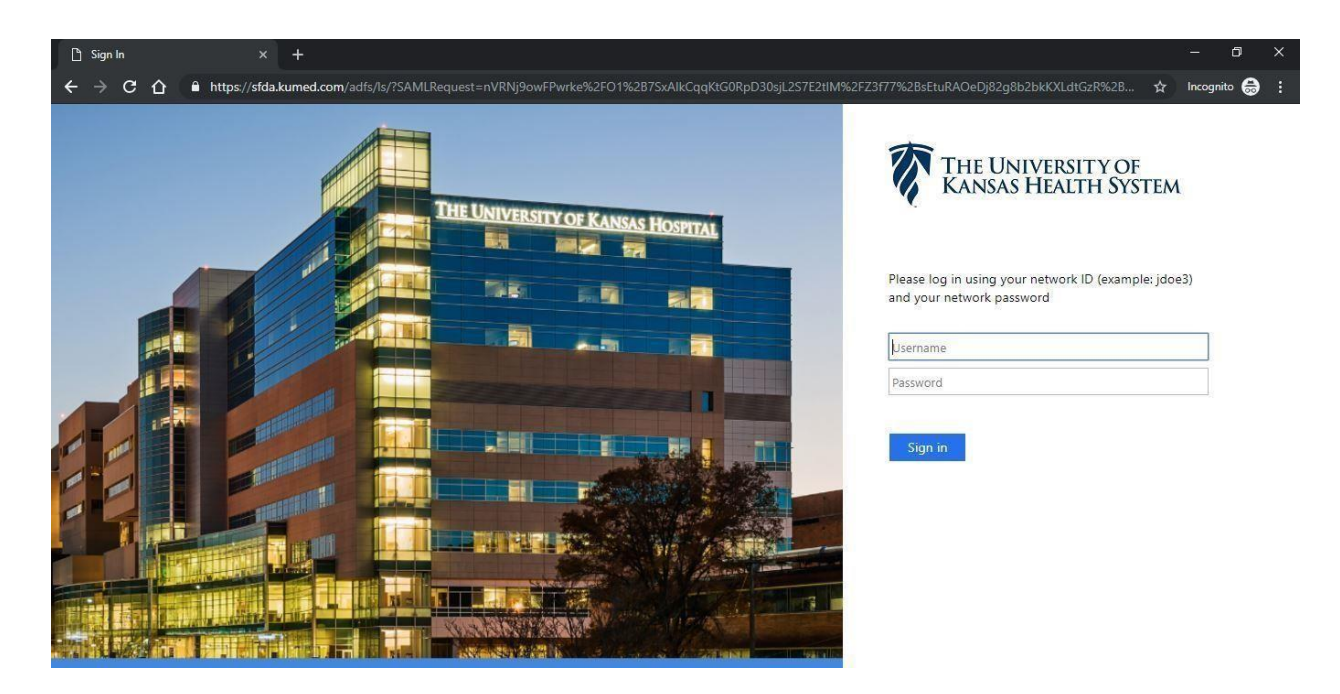

3. Login using KU username and password, then the MyIT page will load. Select the "IT Hardware Request" icon toward the left middle of the page.

| Digital Workplace / catalog × +     |                                                                                                    |                    |
|-------------------------------------|----------------------------------------------------------------------------------------------------|--------------------|
| ← → C ☆ 🔒 ukha-myit.onbmc.com/dwp/a | app/#/catalog                                                                                                    |                    |
|                                     | Shmchelix Digital Workplace Catalog View My Activity                                                                                            | 🦊 🕔                |
|                                     | G Browse categories V Q Search for Service Requests and Knowledge Articles                                                                      |                    |
|                                     | Popular                                                                                                    |                    |
|                                     | O2 Training and Access Request Form Mobile Application Request                                                                                  | Creation           |
|                                     | Issue Reporting s                                                                                                    | how all 12 items > |
|                                     | Office 36         Report an Opfice 365 issue         Report an Application Issue         Report a Voicemail issue         Report a Print        | iter issue         |
|                                     | Skype<br>Skype<br>for Business Report a Skype/Lync Issue                                                                                        | nputer Issue.      |
|                                     | Hardware or Software                                                                                                    |                    |
|                                     | Software Request                                                                                                    | Device Request     |
|                                     | Access                                                                                                    | Show all 9 items > |
|                                     | O2 Training and Access<br>Request Form     VPN     Remote Access Request -<br>VPN/RDP     G Drive Access Request     Block/ Unble<br>Department | sck<br>Interface   |
|                                     | New User - Remedy and MyT Access Add/Move or Remove users from a Remedy Support Group. HITS System Admin Access Request Request                 | lome Access        |

4. Fill out the IT Hardware Request fields and click "Submit Request" at the top right of the page. (If it is unavailable, review the form again for missing required fields.)

| < Catalog View                                                                                                  | Checkout                                                                        |
|----------------------------------------------------------------------------------------------------|---------------------------------------------------------------------------------|
| IT Hardware Request<br>Software and Asset Management                                                            |                                                                                 |
| Description<br>Use this to request the purchase of, replacement of<br>software, please use the Software Request | ; or quote for new hardware. If you need to request purchase or installation of |
| If you're submitting a Hardware request for more                                                                | re than one Cost Center or Department, please submit separate requests          |
| Provide additional information                                                                                  |                                                                                 |
| Type of Request *                                                                                               |                                                                                 |
| Select                                                                                                    | 2 <b>*</b>                                                                      |
| Is this tied to a project? *                                                                                    |                                                                                 |
| O Yes                                                                                                    |                                                                                 |
| O No                                                                                                    |                                                                                 |
| 🔘 I don't know                                                                                                  |                                                                                 |
| Hardware Requested *                                                                                            |                                                                                 |
| Explain with as much detail as possible                                                                         |                                                                                 |
|                                                                                                    |                                                                                 |
| Location for Deployment                                                                                         |                                                                                 |
|                                                                                                    |                                                                                 |
| Business Justification *                                                                                        |                                                                                 |
| Brief summary of business case                                                                                  |                                                                                 |
|                                                                                                    |                                                                                 |
|                                                                                                    |                                                                                 |
|                                                                                                    |                                                                                 |
|                                                                                                    |                                                                                 |

5. Once completed, the Activity Dashboard will display the REQ number and a confirmation email should arrive too.

| Digital Workplace /activity × +                                             |                                              |             |                                                 |           |                                                |              |             |
|-----------------------------------------------------------------------------|----------------------------------------------|-------------|-------------------------------------------------|-----------|------------------------------------------------|--------------|-------------|
| $\leftrightarrow$ $\Rightarrow$ C $\triangle$ a ukha-myit.onbmc.com/dwp/app |                                              |             |                                                 |           |                                                |              |             |
|                                                                             | <b>bmchelix</b> Digital Workplace            | Catalog Vie | w My Activity                                   |           |                                                | ¢,           | <b>()</b> . |
|                                                                             |                                              | Q Se        | earch for Service Requests and Kn               | owledge A | rticles                                        |              |             |
|                                                                             | Active events                                |             |                                                 |           |                                                | <b>III</b> = | 0           |
|                                                                             | SmartIT: Smart Recorder issue<br>In Progress |             | Data Management: Badge photo issue<br>Initiated |           | Mobile Application Request<br>Waiting Approval |              |             |
|                                                                             | For: Nick Schroeder<br>By: Nick Schroeder    |             | For: Nick Schroeder<br>By: Nick Schroeder       |           | For: Dominic Wu<br>By: Nick Schroeder          |              |             |
|                                                                             | Request ID: REQ000000792469                  |             | Request ID: REQ000000787886                     |           | Request ID: REQ000000669430                    |              | >           |
|                                                                             | Cancel                                       | Details     | Cancel                                          | Details   | Cancel                                         | Detai        | Is          |